## Viewing Your Transfer Credit Evaluation

1. Go to my.OTC.edu

- 2. Login using your OTC username and password
- 3. Select Student Planning

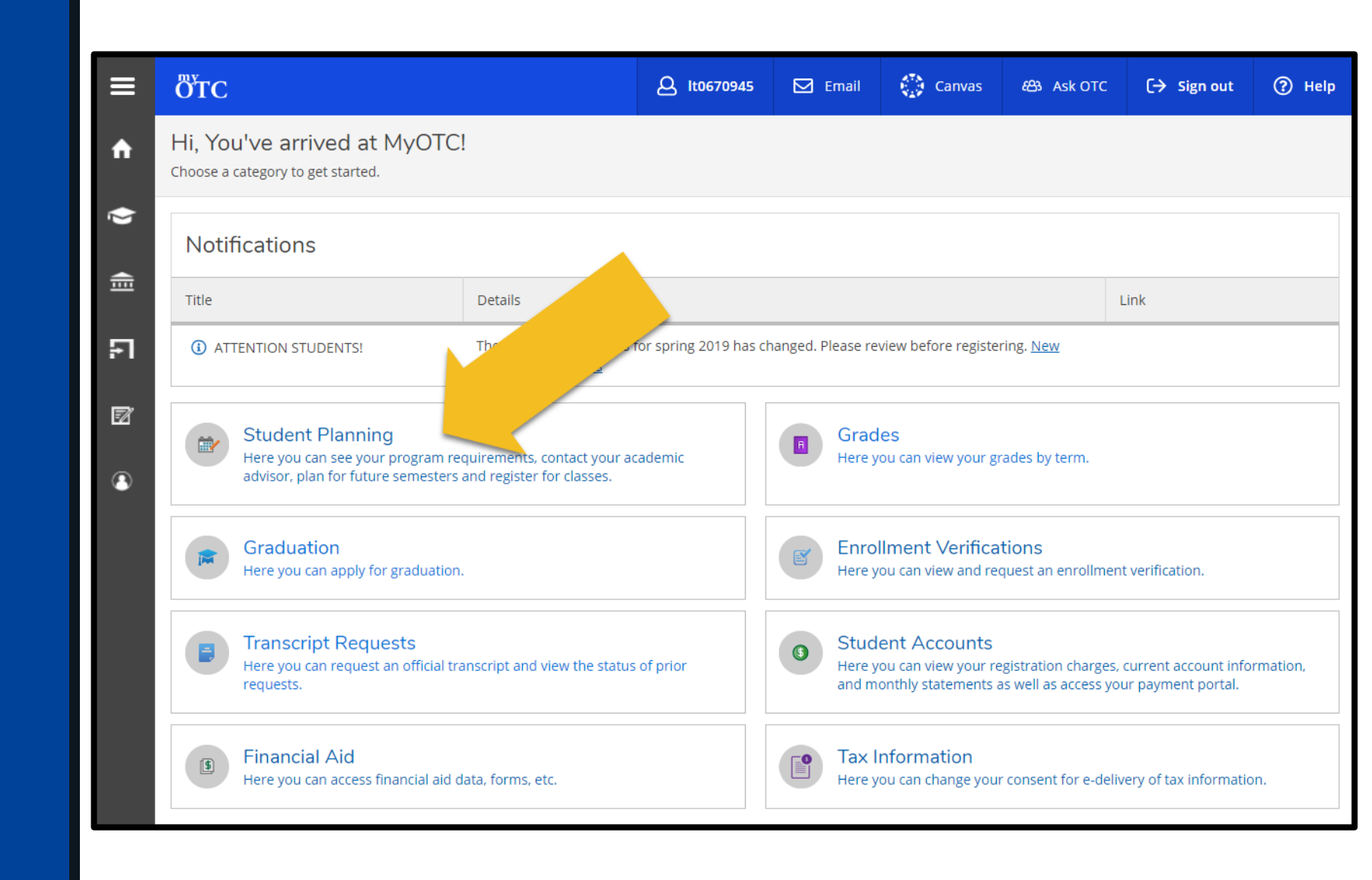

## Viewing Your Transfer Credit Evaluation

4. Select the Student Planning dropdown

5. Select Transfer Evaluation

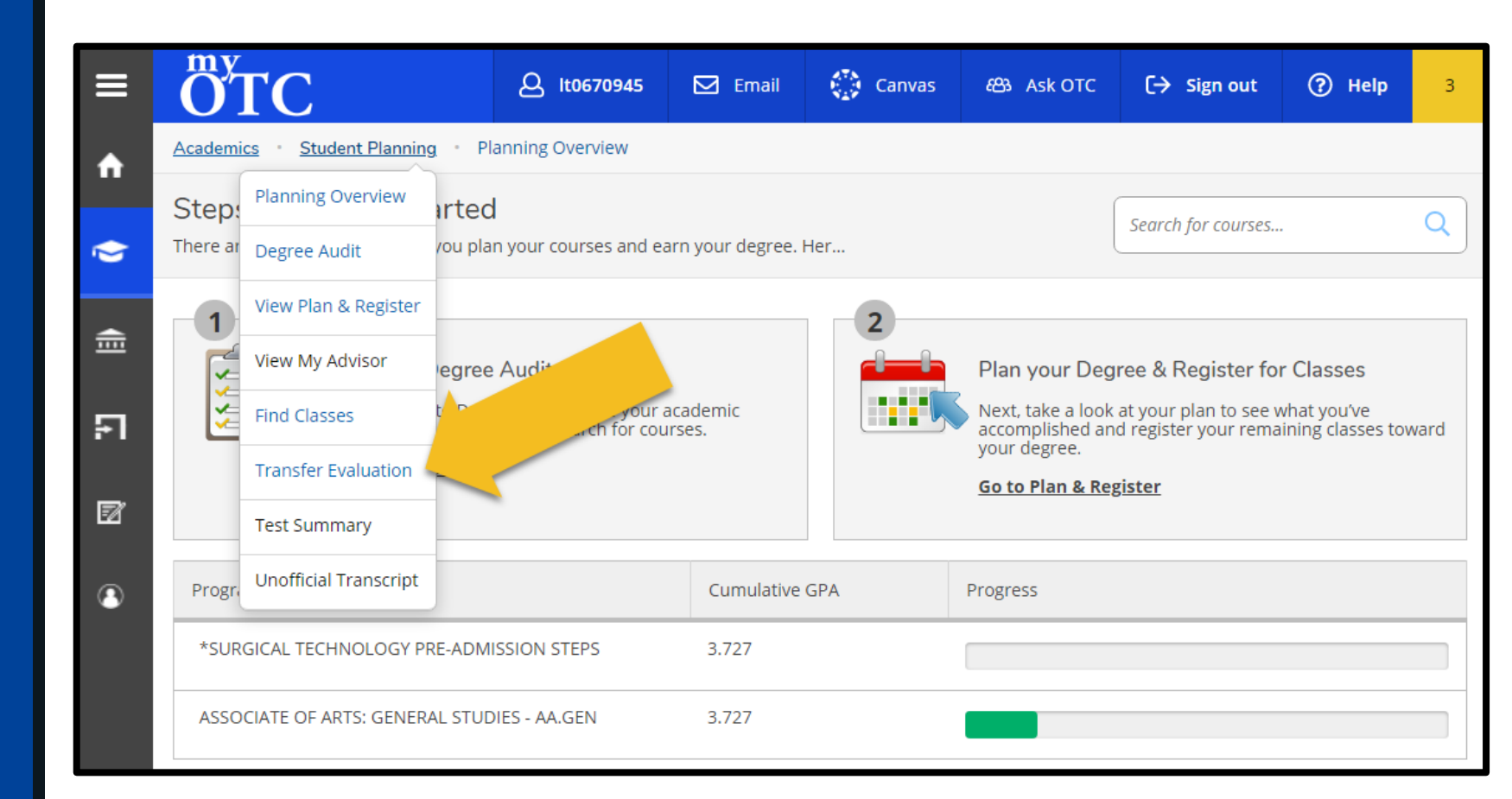

## Viewing Your Transfer Credit Evaluation

6. Select your previously attended college or university to see how your credit transferred to OTC

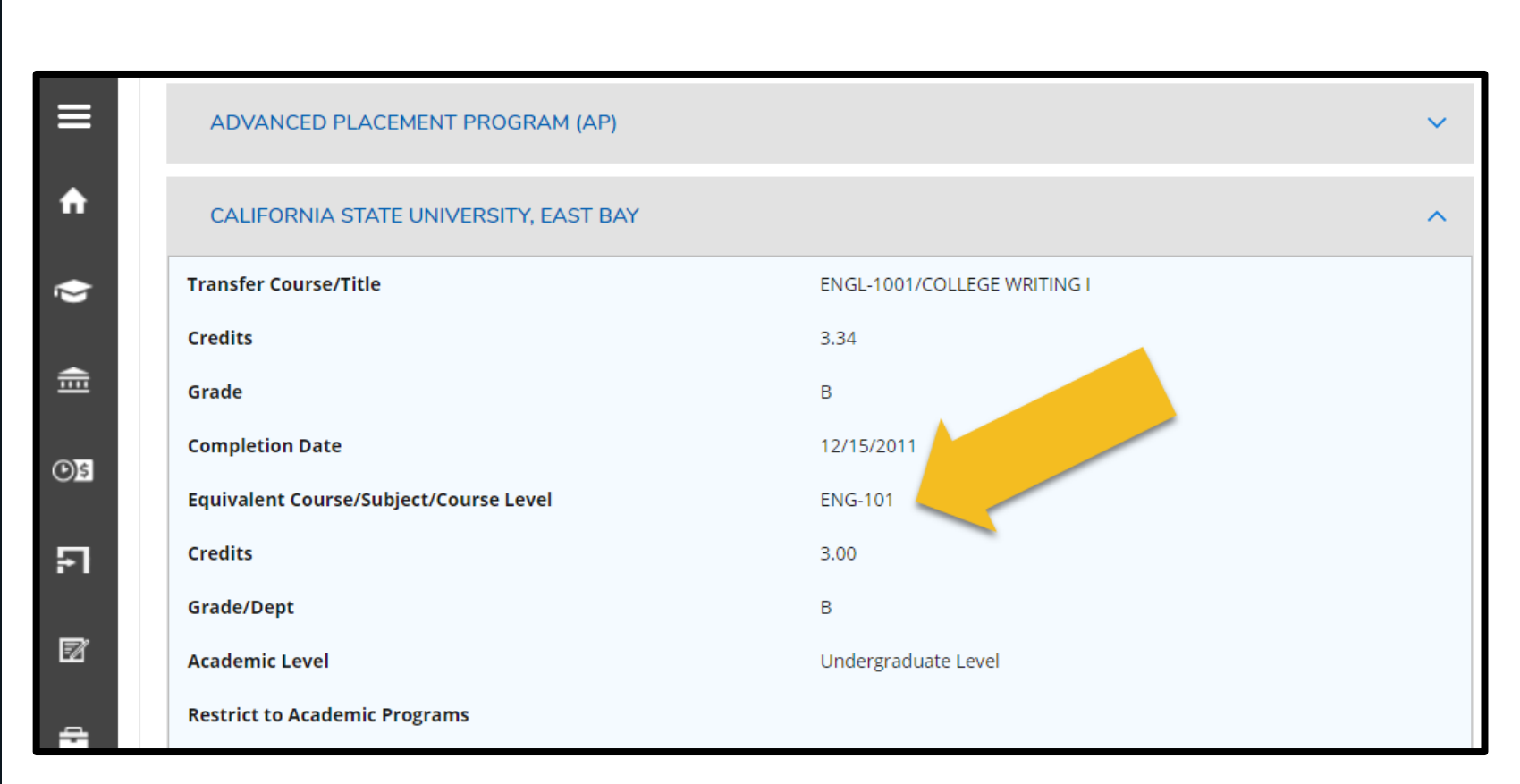